## **CREATING A NEW LAWYER ACCOUNT ON THE NLTP WEBSITE**

1. Go to the <u>NLTP website</u> and click on "Create account" in the upper right corner.

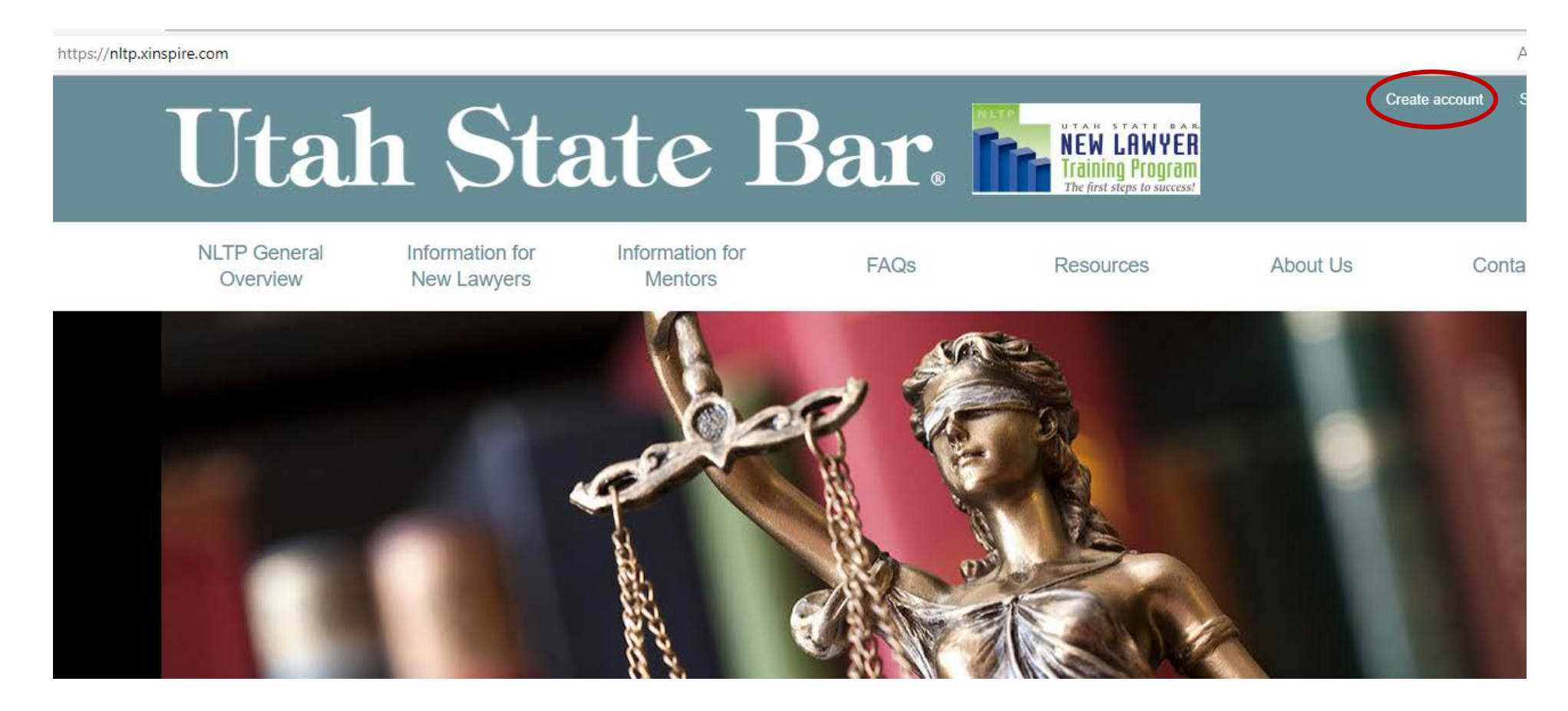

2. On the new page, fill out your information and click on the yellow "Create Account" button. \*To avoid any access issues, please use an email address that you will have access to a year from now. Avoid using law school email addresses.

| Utah S                                      | State B                                 | Sate NEW LAWYER<br>Training Program<br>The first steps to success? | Create account |
|---------------------------------------------|-----------------------------------------|--------------------------------------------------------------------|----------------|
| NLTP General Informatio<br>Overview New Law | on for Information for<br>Ayers Mentors | FAQs Resources                                                     | About Us Co    |
|                                             | Create Account via                      | Email                                                              |                |
|                                             | First Name                              | Last Name                                                          | $\neg$         |
|                                             | Email                                   |                                                                    |                |
|                                             | Password (8 characters minimum)         |                                                                    |                |
|                                             | Password Confirmation                   |                                                                    |                |
|                                             | Crea                                    | te Account                                                         |                |
|                                             | Already have an account?                |                                                                    |                |

3. If you cannot access your account because you no longer have access to the email address you used to create your account, please do NOT create a new account. Send an email to <u>mentoring@utahbar.org</u> with the email address you would like added to your account.